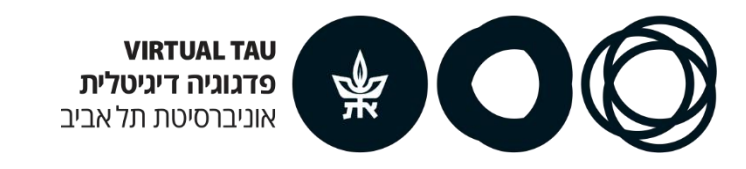

# הנחיות עבודה במערכת ZOOM

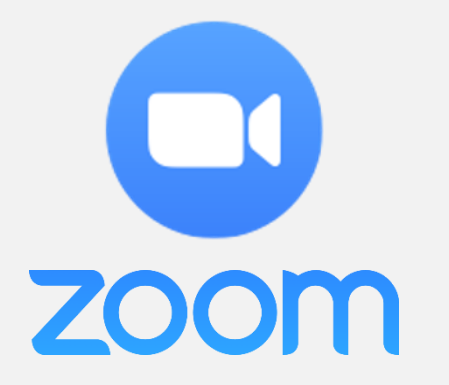

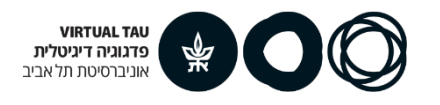

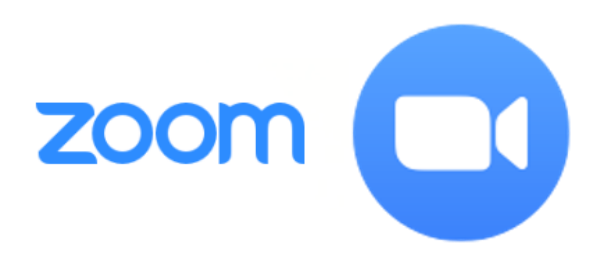

#### מה זה ZOOM?

#### כיתת לימוד וירטואלית הכוללת אודיו ווידאו

**שיתוף:** הצגת מצגות וקבצים, הופעה לפני מצלמה הצגה של פעילות באינטרנט או בתוכנה/אפליקציה במחשב שלכם המוקרן בכיתה הוירטואלית לכלל הסטודנטים **אינטראקציה עם הסטודנטים:** צ'אט כיתתי, כתיבה על לוח לבן, הצבעה בשיעור **הקלטת שיעור:** ניתן להקליט את השיעור ולהנגיש את ההקלטה

לסטודנטים

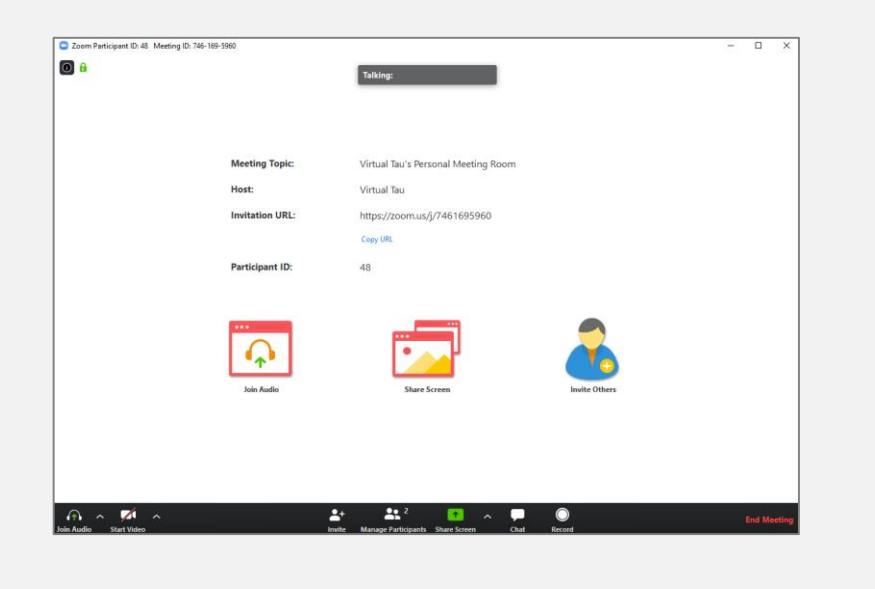

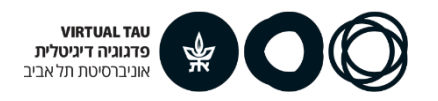

# תוכן עניינים

שלב א': חשבון אישי ב-ZOOM

שלב ב':

הגדרת השיעור הזמנת סטודנטים לשיעור

שלב ג': העברת השיעור ב-ZOOM

## ZOOM-שלב א': חשבון אישי ב

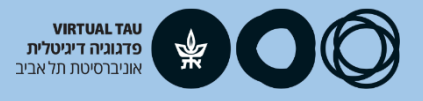

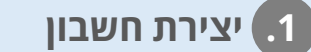

אשרור המייל .2

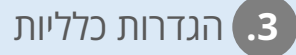

### Moodle יצירת חשבון ב-ZOOM דרך

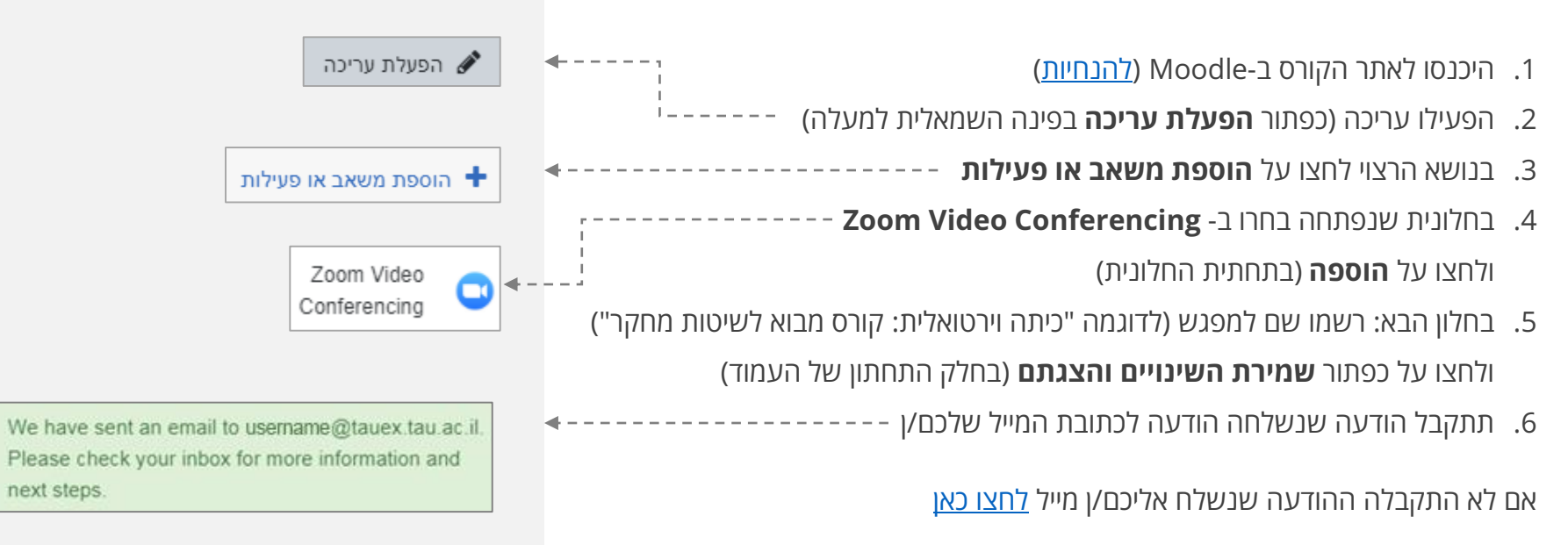

# ZOOM-שלב א': חשבון אישי ב

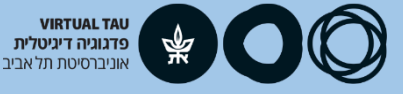

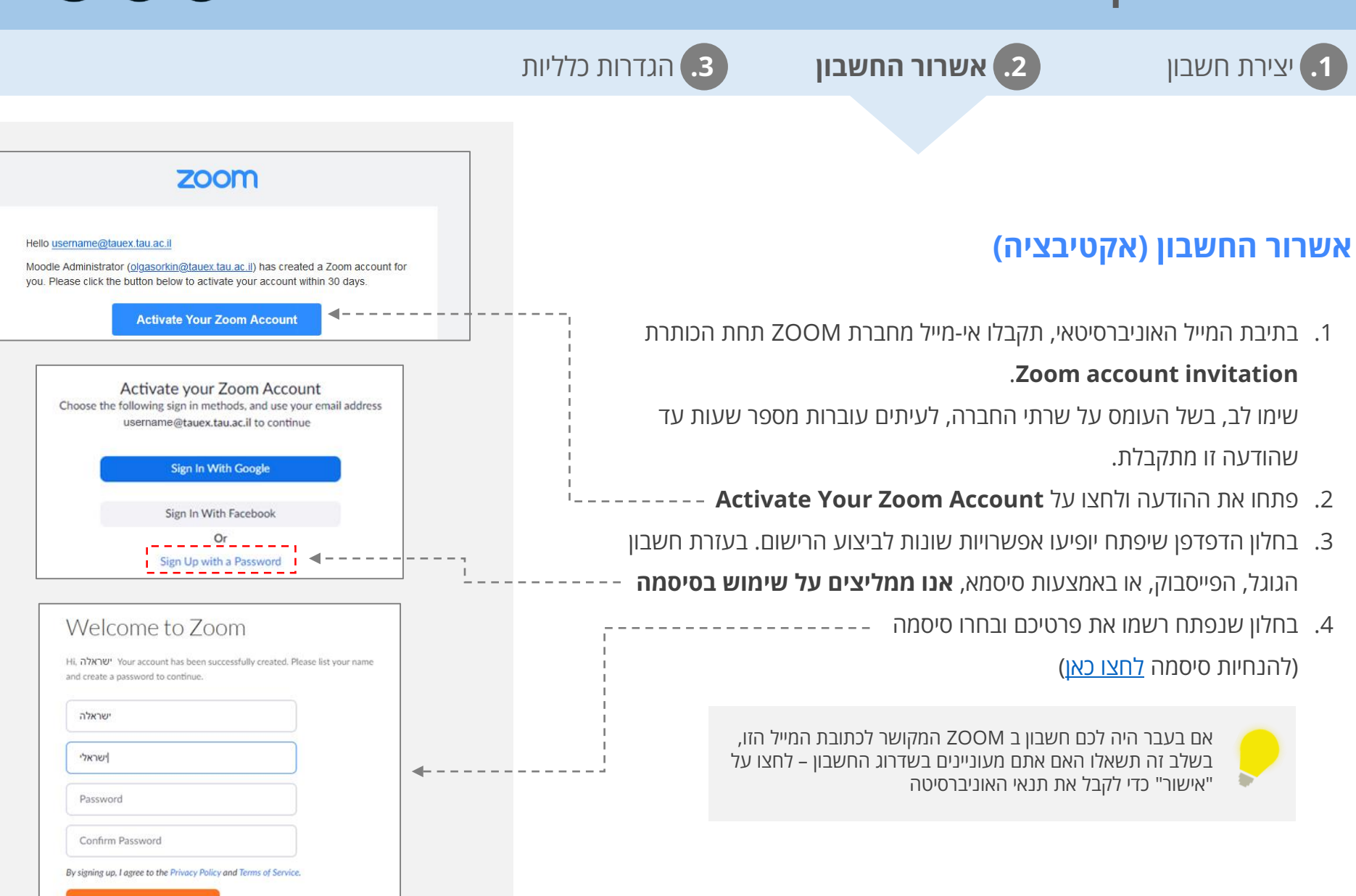

# ZOOM-שלב א': חשבון אישי ב

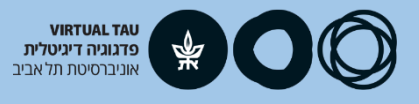

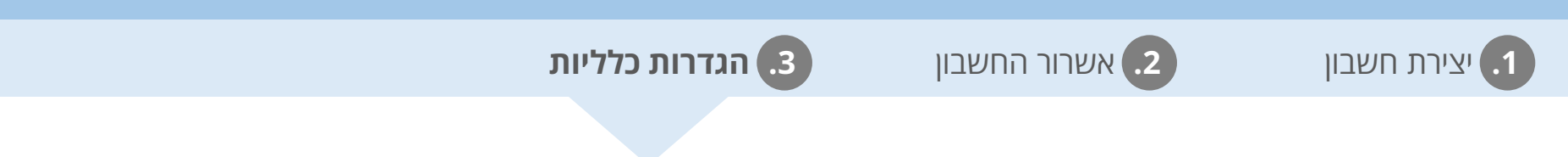

## הגדרות כלליות

- Go to My Account לקביעת הגדרות כלליות לכיתה שלכם/ן לחצו על

במסך My Account תראו את שמכם/ן ופרטי ה-ZOOM שלכם/ן

אם לא מוצג המסך, לחצו על הלוגו של ZOOM ואז בפינה הימנית לחצו על קישור MY ACCOUNT או שניתן להיכנס מהקישור הבא: <u>https://zoom.us/</u> ולהתחבר

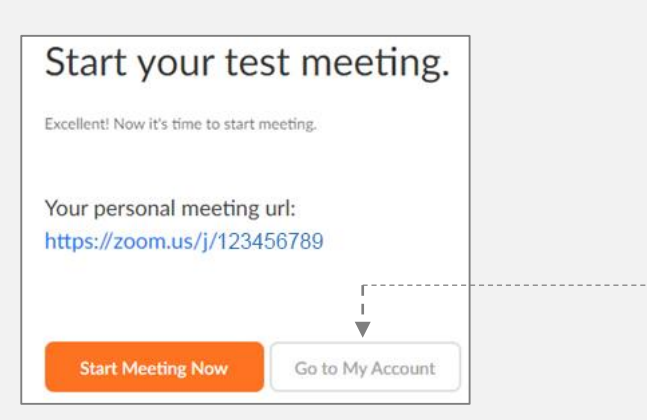

| שלב א': חשבון אישי ב-ZOOM |
|---------------------------|
|---------------------------|

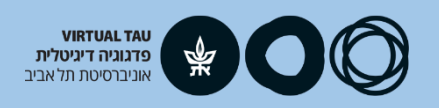

|                 | 3. הגדרות כלליות  | 2. אשרור החשבון               | 1. יצירת חשבון            |
|-----------------|-------------------|-------------------------------|---------------------------|
|                 |                   |                               |                           |
|                 |                   | זשך                           | הגדרות כלליות - הנ        |
|                 |                   | Settings                      | בתפריט בצד שמאל לחצו על   |
| Profile         |                   | ל הגדרות                      | 1.כעת תראו רשימה ארוכה ש  |
| Meetings        |                   | זות אין צורך לשנות            | 2. את מרבית ההגדרות הקיינ |
| Webinars        |                   | <b>לסמן כפעילות א</b> סט פעיז | 3. מספר הגדרות שמומלץ     |
| Desertings      |                   | Mute particip                 | ants upon entry 🔹         |
| Recordings      | Prevent participa | nts from saving chat :בסעיף V | – Chat – מומלץ לסמן       |
| Settings        | '                 |                               | Polling •                 |
| Account Profile |                   | Always show meeting           | control toolbar 🔹         |
| Reports         |                   | Non                           | verbal feedback 🔹         |

Breakout room

## שלב ב': הגדרת השיעור

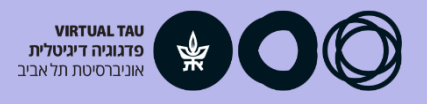

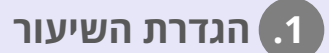

רזמנת סטודנטים לשיעור.2

#### הגדרת השיעור המקוון ב-Moodle

- 1. היכנסו לאתר הקורס בו פתחתם את ה-ZOOM
  - 2. היכנסו לקישור ה-ZOOM
- Schedule a New Meeting 1. בחלון שנפתח לחצו על כפתור

אם תרצו להגדיר מפגש באתר קורס שעדין לא פתחתם/ן בו ZOOM אם תרצו להגדיר מפגש באתר קורס שעדין לא פתחתם/ן בו ראשית יש לפתוח ZOOM (<u>להנחיות</u>)

שימו לב, בהגדרת המפגש ניתן לקבוע כי מדובר במפגש חוזר ולהגדיר בבת אחת את כל מפגשי הסמסטר בקורס זה (הסבר בהמשך)

| room                      |                              | א לשיטות מחקר         | ־טואלית: קורס מבו   | ו€● הכיתה ויו   |
|---------------------------|------------------------------|-----------------------|---------------------|-----------------|
| ur current Time Zone is ( | (GMT+02:00) Jerusalem.<br>Al |                       | s Schedule a New Me | eeting <        |
| Incoming Mostings         | Provious Mostings            | Percent Meeting Room  | Cloud Recordings    | Cot Training E  |
| Show my course mee        | tings only                   | reisonal meeting room | Cioux Recordings    | Get fraining Ex |
| Start Time                | Topic                        | Me                    | eeting ID           |                 |
|                           |                              |                       |                     |                 |
|                           |                              | No Data               |                     |                 |
|                           |                              |                       |                     |                 |

## שלב ב': הגדרת השיעור

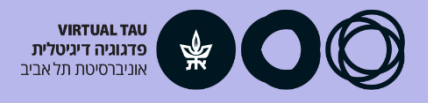

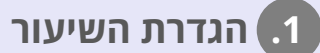

ב. הזמנת סטודנטים לשיעור.

#### המשך - Moodle הגדרת השיעור המקוון ב-

בחלון שנפתח עברו על הגדרות המפגש והגדירו את המפגש

#### שימו לב להגדרות הבאות:

- **1. חשוב: אין לשנות שם הקורס המופעי בשדה Topic** ניתן לכתוב בצורה חופשית בשדה (Optional)
  - 2. When מועד הפגישה תאריך ושעת התחלה
    - משך הפגישה Duration .3

| When      | 03/19/2020 📋 3:00 V PM V             |  |  |
|-----------|--------------------------------------|--|--|
|           |                                      |  |  |
| Duration  | $1 \rightarrow hr 0 \rightarrow min$ |  |  |
|           |                                      |  |  |
| Time Zone | GMT+02:00 Jerusalem V                |  |  |
|           | Recurring meeting                    |  |  |

| Recurring meeting | Every week on Thu, until Apr 30,2020, 7 occurrence(s)     |
|-------------------|-----------------------------------------------------------|
| Recurrence        | Weekly                                                    |
| Repeat every      | 1 veek                                                    |
| Occurs on         | ☐ Sun _ Mon _ Tue _ Wed <mark>∨</mark> Thu _ Fri<br>_ Sat |
| End date          | ● By 04/30/2020 📋                                         |
|                   | ○ After 7 ∨ occurrences                                   |
|                   |                                                           |

## שלב ב': הגדרת השיעור

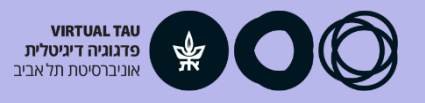

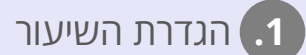

ב) הזמנת סטודנטים לשיעור.2

### איך מזמינים את הסטודנטים/יות להיכנס לכיתה

- שיצרתם ZOOM היכנסו לרכיב ה-ZOOM שיצרתם (לחיצה על קישור המפגש)
  - 2. בחלון שנפתח לחצו על שם המפגש בתאריך הרצוי
  - 3. העתקו את הקישור המופיע בשדה Invite Attendees
  - ושלחו את הקישור לסטודנטים דרך "הודעות המרצה"
    להנחיות לשליחת הודעה ולהצעה לנוסח המייל לחצו כאן

## שימו לב IJ

- כניסת הסטודנטים/יות: דרך הקישור ששלחתם להם
  - כניסת סגל ההוראה: ישירות מאתר הקורס 🔹
    - בהודעה לסטודנטים/יות: 🍞
    - אר הקישור למפגש 🔹 🕨
    - זכרו לכתוב את <u>מועד המפגש</u>! •

| vite Attendees                         | Join URL: https://zoom.us/j/382341507                                                                  |  |
|----------------------------------------|----------------------------------------------------------------------------------------------------|--|
| zoom                                   |                                                                                                    |  |
| Course Meetings > Manage "2 עינת זום " |                                                                                                    |  |
| Торіс                                  | 2 עינת זוום                                                                                            |  |
| Time                                   | Mar 19, 2020 7:00 PM Jerusalem<br>Add to Google Calendar Ger Outlook Calendar (.ics)<br>Yahoo Calendar |  |
| Meeting ID                             | 262-697-221                                                                                            |  |
| Invite Attendees                       | Join URL: https://zoom.us/j/262697221?pwd=MDVWNTZwK2xHaytsWkEzeiR1N1d2dz09                             |  |

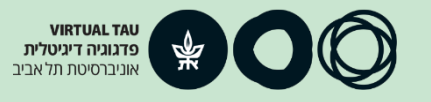

הכנה לשיעור.

2. כניסה לחדר

ניהול השיעור.3

## המלצות להכנה לקראת השיעור:

## השיעור במערכת ZOOM מתבסס על שיתוף מסך

- וודאו כי אין חלונות/תוכנות פתוחים במחשב שלא תשמשו בהם בשיעור (סגרו את המייל, תוכנות לא נחוצות, אתרים שביקרתם בהם הפתוחים בלשוניות וכד')
  - פתחו מראש את התוכנות/אתרים אותם תרצו להציג במהלך השיעור לדוגמה – מצגת השיעור, סרטונים, תוכנה אותה תרצו להציג

#### סביבת עבודה

- 1. השתדלו להעביר את השיעור ממקום שקט
  - 2. בדקו רמקולים, מיקרופון ומצלמה

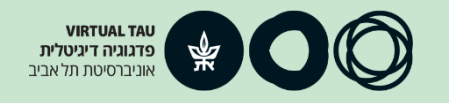

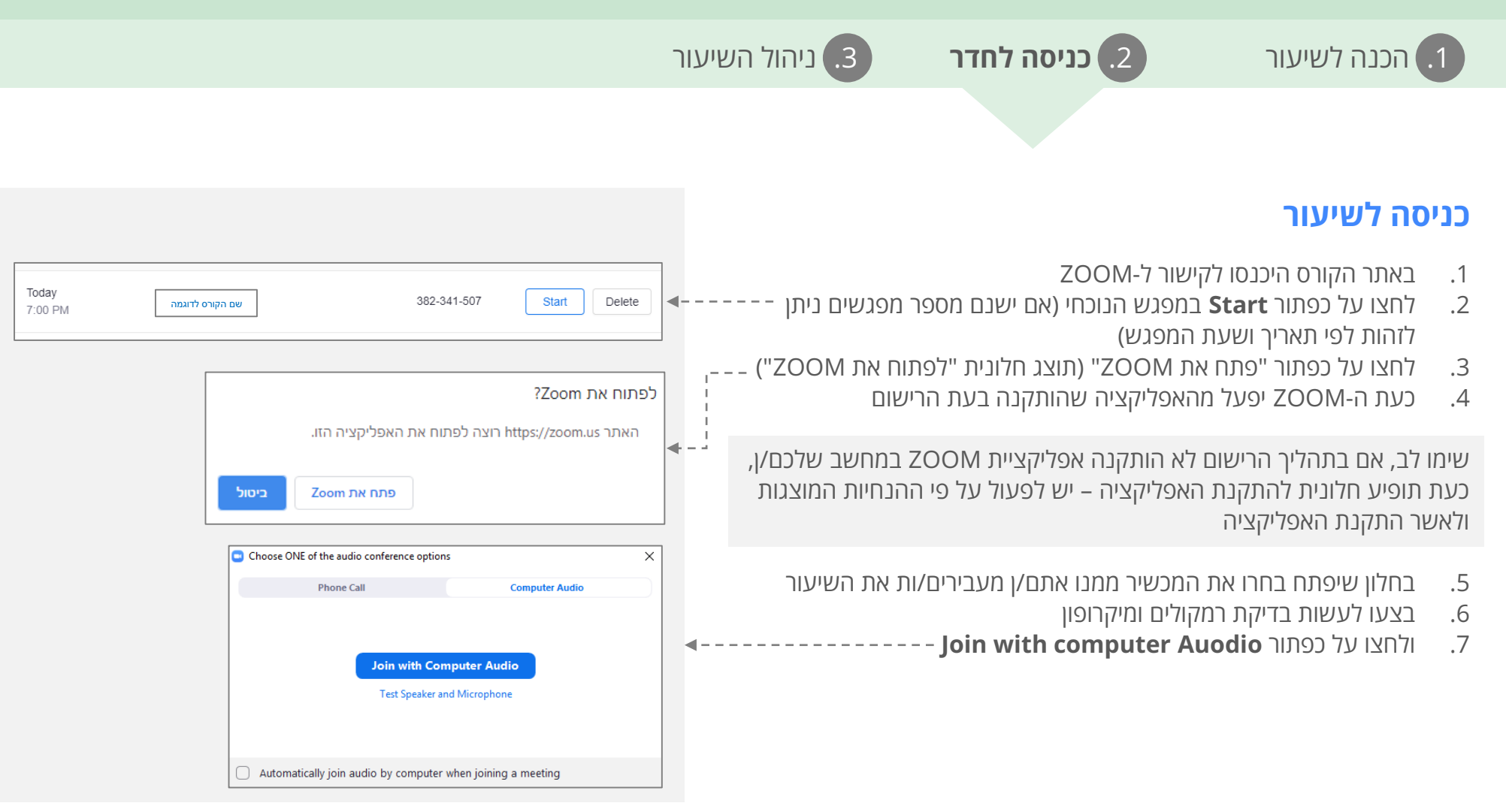

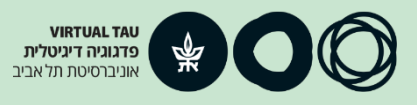

Meeting Topic:

Invitation URL:

Participant ID:

Computer Audio Connected

Host:

0

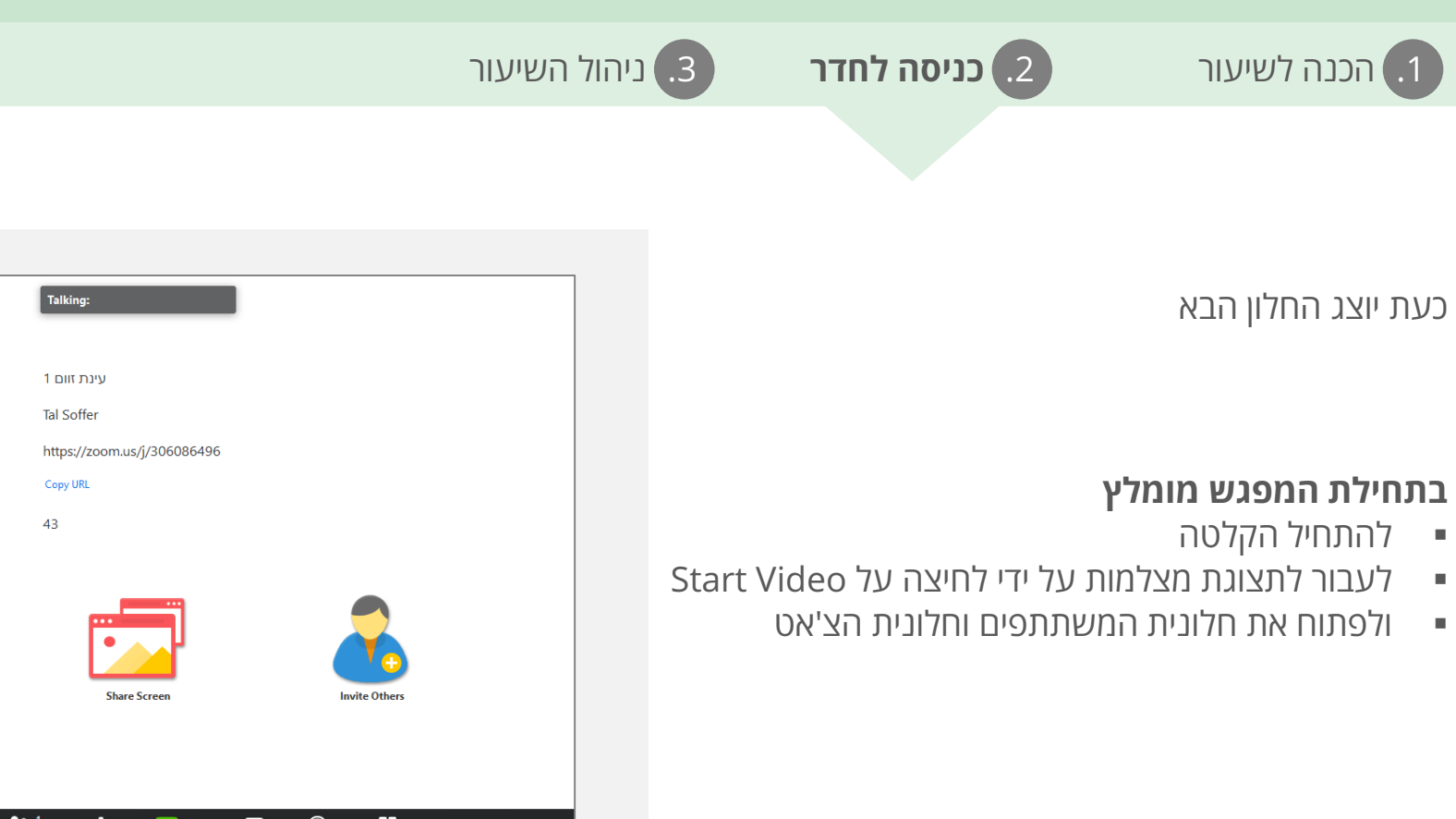

| Ŷ    | ~ 📈 ^       | <b>*</b> * <b>*</b> * 1          | 🔹 🔺 🖵             |                       | End Meeting |
|------|-------------|----------------------------------|-------------------|-----------------------|-------------|
| Mute | Start Video | Invite Manage Participants Polls | Share Screen Chat | Record Breakout Rooms |             |
|      | <b>A</b>    |                                  |                   | <b>•</b>              |             |
|      | 1           | I                                | 1                 |                       |             |
|      | 1           | I                                | 1                 | 1                     |             |
|      | I. I.       | I                                | 1                 | I                     |             |
|      | 1           | I                                | 1                 | 1                     |             |
|      | תצוגת       | חלונית                           | חלונית            | התחלת                 |             |
|      | מצלמות      | משתתפים                          | צ'אט              | הקלטה                 |             |

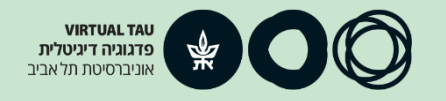

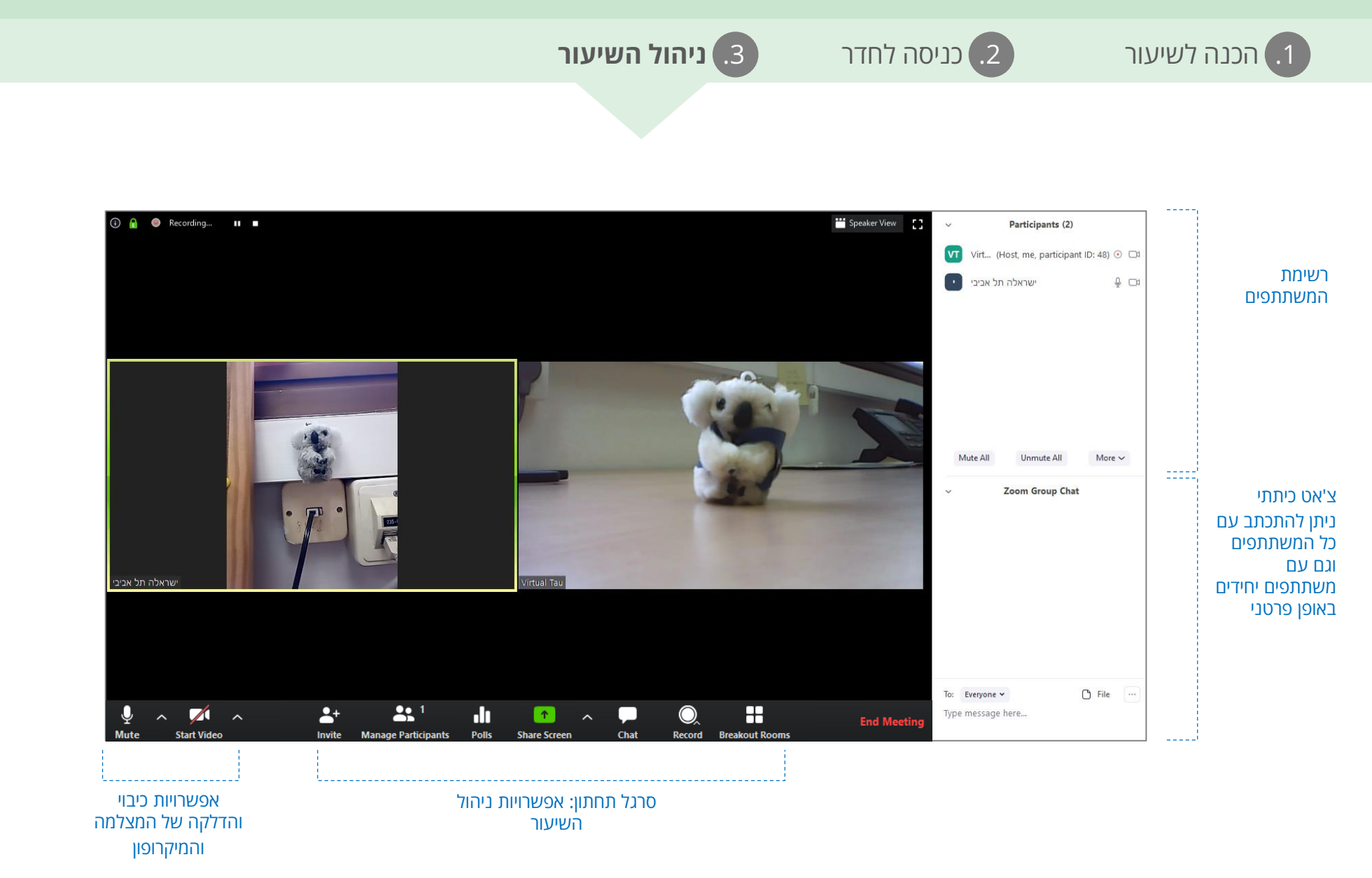

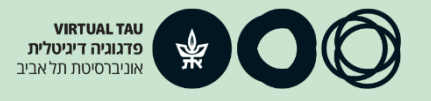

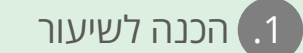

2. כניסה לחדר

ניהול השיעור.3

Share

### שיתוף מסך ולוח לכתיבה

- 1. בסרגל התחתון, לחיצה על כפתור Share 1
  - תפתח את אפשרויות השיתוף השונות
- 2. ניתן לשתף אפליקציה בודדת או את כל המסך (Screen
- .3 על מנת שהמשתתפים ישמעו את פס הקול המושמע במחשב,

יש לסמן Share computer sound יש

- 4. לאחר בחירת האפשרות הרצויה, יש להקליק על
- על מנת **Whiteboard** סאסך זה ניתן גם לבחור את אפשרות ה לקבל לוח לבן לכתיבה חופשית
  - 6. לסיום השיתוף יש ללחוץ על Stop Share

|                                                                                                    | Basic Advan                        | nced Files                                                                                                    |     |                    |
|----------------------------------------------------------------------------------------------------|------------------------------------|----------------------------------------------------------------------------------------------------|-----|--------------------|
|                                                                                                    |                                    | -                                                                                                    |     |                    |
|                                                                                                    | 2                                  | <b>P</b>                                                                                                    |     |                    |
|                                                                                                    |                                    |                                                                                                    |     |                    |
| Screen                                                                                                    | Whiteboard                         | iPhone/iPad                                                                                                    |     |                    |
|                                                                                                    |                                    |                                                                                                    |     |                    |
|                                                                                                    |                                    |                                                                                                    |     |                    |
| Zoom.pptx - PowerPoint                                                                                                    | מפגשים של טע"ם כלים מתוקש          | Snipping Tool                                                                                                    |     | Untitled - Notepad |
| Bernaria en la companya en la companya en la compan |                                    | Experience<br>Figure In Required<br>Instant of a part of the<br>Required Control of the Control of the Section 20<br>Required Control of the Control of the Section 20<br>Required Control of the Control of the Section 20<br>Required Control of the Control of the Section 20<br>Required Control of the Section 20<br>Required Control of |     | Show all windows   |
| Zoom.pptx - הודעה (טקסט עשיר) 🔰                                                                                                    | Inbox - virtualt@tauex.tau.ac.il 0 | Adobe Acrobat                                                                                                    | 141 |                    |
| Share computer sound Optimiz                                                                                                    | ze Screen Sharing for Video Clip   |                                                                                                    |     | Share              |

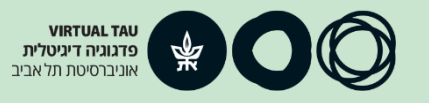

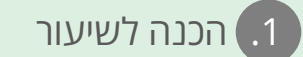

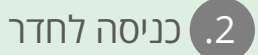

ניהול השיעור.

#### משתתפים

ניתן לשלוט בהרשאות הניתנות לכל אחד מהמשתתפים. באופן פרטני וכן בהרשאות הכלליות

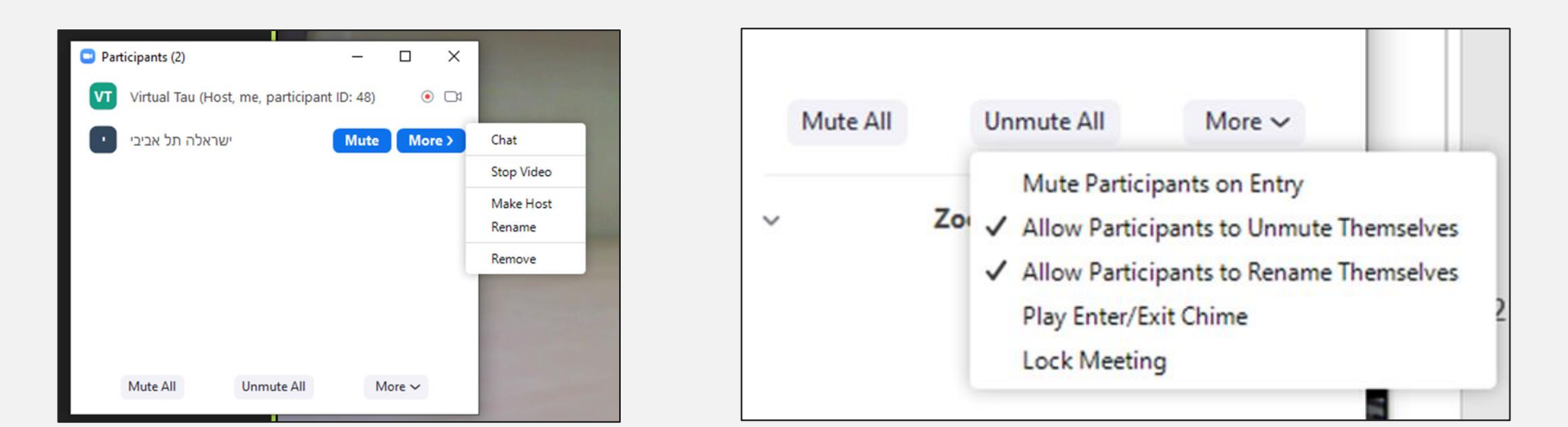

#### ניהול הרשאות למשתתף בודד

#### ניהול הרשאות לכלל המשתתפים

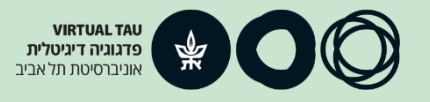

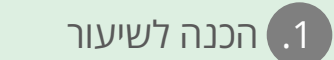

2. כניסה לחדר

ניהול השיעור .3

#### סיום השיעור

End Meeting for All אז על End Meeting 1. לסיום השיעור יש ללחוץ על

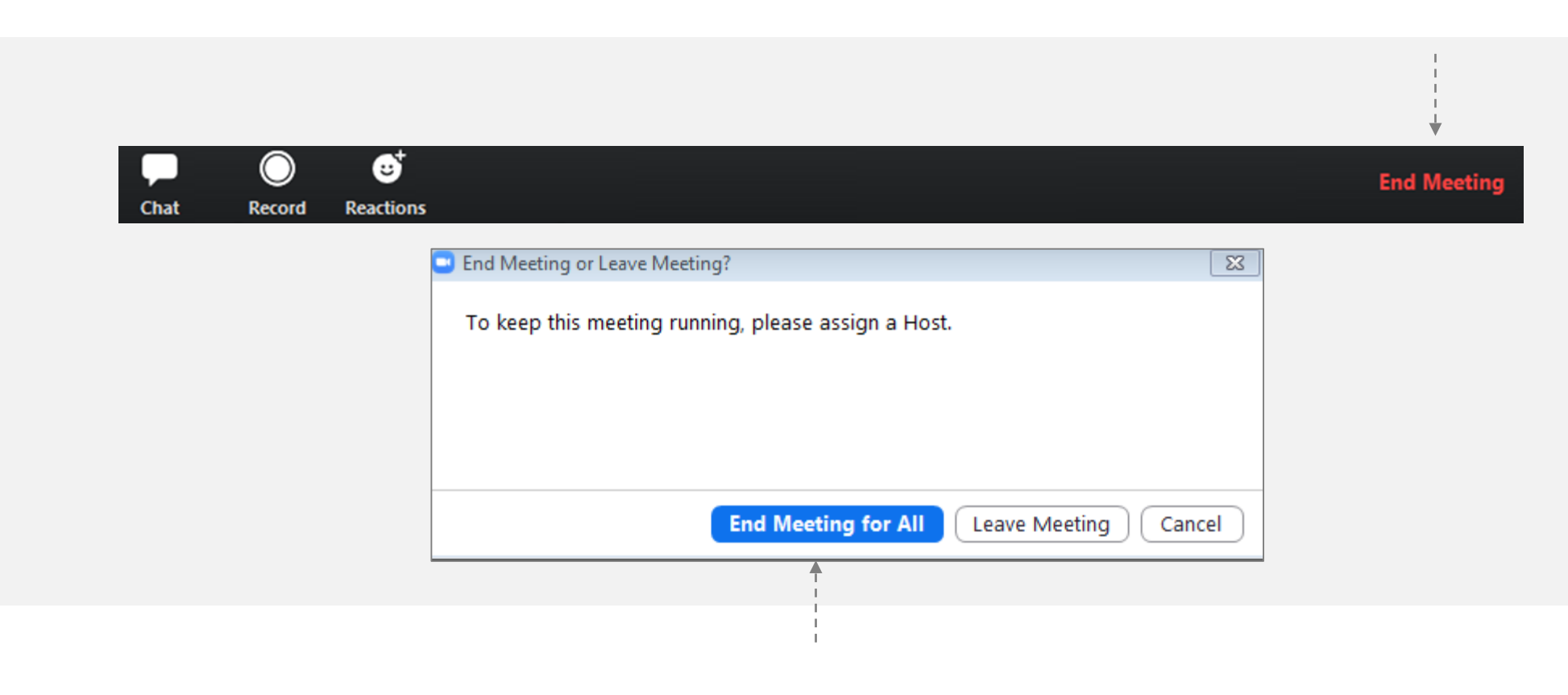

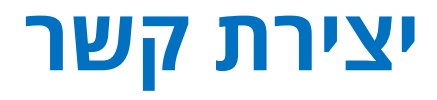

#### Virtual TAU לסיוע ופרטים נוספים ניתן לפנות לצוות

virtualt@tauex.tau.ac.il

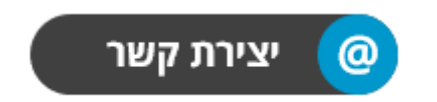

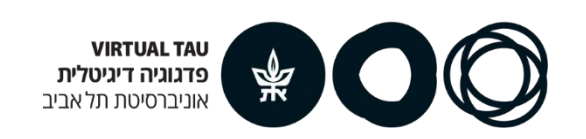